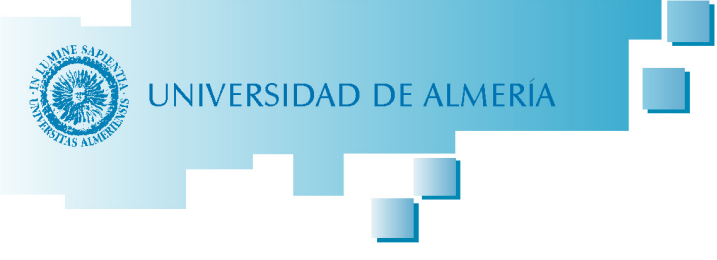

Versión 28/06/2015

## INSTRUCCIONES PARA LA ENTREGA DE LOS TRABAJOS FIN DE GRADO/MÁSTER

### ACCESO A LA SOLICITUD

Se puede encontrar tanto en el apartado Trabajo Fin de Grado/Máster de cada titulación, como en la página web de Tramites Administrativos siguiendo el siguiente camino:

- Página principal de la UAL
  - ARATIES MiSecretarí@
    - Trabajos fin de titulación
      - Trabajo Fin de Grado o Trabajo Fin de Máster (según corresponda)

         Entrega del Trabajo

En dicha página se podrán consultar los requisitos y forma de hacerlo, además del enlace para entregarlo y que se encuentra en la parte superior derecha:

| Acceso              | Electrónico   |  |
|---------------------|---------------|--|
| ➢ Acceso contraseña | con usuario y |  |

En la siguiente pantalla podremos acceder con nuestro usuario y contraseña de Campus Virtual.

| UNIVERSIDAD DE AL                    | MERÍA                                                                           |                        |
|--------------------------------------|---------------------------------------------------------------------------------|------------------------|
| Validación de usuario de la UAL      |                                                                                 |                        |
|                                      | Conectar                                                                        |                        |
| Introduzca su nomb                   | re de usuario de Conexión Única y contraseña para conectarse<br>Usuario:        |                        |
|                                      | Conectar Cancelar                                                               |                        |
| <u>¿ Olvidó su</u>                   | contraseña ? Solicitud de alta en Campus Virtual                                |                        |
| El uso no autorizado de              | esta dirección está prohibido y puede estar sujeto a acciones civiles y penales |                        |
| aviso legal   política de privacidad | © Copyright UAL 2007                                                            | UNIVERSIDAD DE ALMERÍA |

### **PROCEDIMIENTO**

Para acceder a la aplicación en la pestaña de "**Alumno**" nos vamos a "**Secr. Virtual**" y al final de Secretaría Virtual está la opción "**Trabajos fin de estudio**".

Cuando se accede a la Aplicación de Trabajos Fin de Estudio nos aparece una pantalla con los **trámites** que podemos realizar. En este caso elegimos **Entrega TFE**.

| IFE-Trabajos | Fin de Estudios    | <br>ELSE T | L Conectado como: | - <b>-</b> - | Ayuda |
|--------------|--------------------|------------|-------------------|--------------|-------|
|              |                    |            |                   |              |       |
| Alumnos 👻    |                    |            |                   |              |       |
| Información  | _                  |            |                   |              |       |
| Trámites     | Estado de Trámites |            |                   |              |       |
|              | Solicitud TFE      |            |                   |              |       |
|              | Entrega TFE        |            |                   |              |       |

A continuación accedemos a una pantalla donde comenzamos a rellenar la solicitud.

| atos Personales                                                                                                    |                                                                                                    |
|----------------------------------------------------------------------------------------------------|----------------------------------------------------------------------------------------------------|
| I: XXXXXX Nombre: APELLIDOS, NOMBRE                                                                                                    | Correo-e: CORREO@UAL.ES Teléfono: 999999999                                                                   |
| Datos del Trabajo                                                                                                    |                                                                                                    |
| Los campos marcados con * son obligatorios.                                                                                                    |                                                                                                    |
| Reliene el formulario y guarde los datos. Cuando termine imprir                                                                                                    | na el RESGUARDO de la entrega.                                                                                |
| • Título del Trabajo:                                                                                                    |                                                                                                    |
| <ul> <li>Título del Trabajo:</li> <li>El/la alumno/a ha realizado la entrega de ur</li> <li>AUTORIZANDO a:</li> </ul>                                                                                        | na copia digital de su trabajo para su depósito en la Biblioteca Universitaria,                               |
| El/la alumno/a ha realizado la entrega de ur<br>AUTORIZANDO a:<br>Su difusión en acceso libre (Marcar con una X lo q                                                                                         | na copia digital de su trabajo para su depósito en la Biblioteca Universitaria,<br>ue corresponda): O Si   No |
| El/la alumno/a ha realizado la entrega de ur<br>AUTORIZANDO a:<br>Su difusión en acceso libre (Marcar con una X lo q<br>Defensa del Trabajo / Proyecto                                                       | na copia digital de su trabajo para su depósito en la Biblioteca Universitaria,<br>ue corresponda): O Si   No |
| El/la alumno/a ha realizado la entrega de ur<br>AUTORIZANDO a:<br>Su difusión en acceso libre (Marcar con una X lo q<br>Defensa del Trabajo / Proyecto<br>* Año convocatoria: 2015<br>Formato YYYY. Ej. 2014 | na copia digital de su trabajo para su depósito en la Biblioteca Universitaria,<br>ue corresponda): O Si   No |

Los campos: DNI, Apellidos y Nombre, Tema, Director, Codirector y Titulación se rellenan <u>automáticamente</u> a partir de los datos del expediente del alumno y de la adjudicación realizada por la Comisión Académica/Docente del Grado/Máster, **siempre que:** 

- 1. El alumno se encuentre matriculado en el TFG/TFM.
- 2. Esté el plazo abierto para la presentación del Trabajo en esa titulación (ver los plazos publicados en el apartado TFG/TFM de la página web de la titulación).
- 3. El alumno tenga asignado tema y director (ver el listado de adjudicaciones en el apartado TFG/TFM de la página web de la titulación).

En el caso de que no aparezca nuestra titulación o director deberemos verificar que se cumplen las condiciones anteriores, y consultar la pestaña que pone "**Estado de Trámites**". En el caso de que no se hubiera realizado la Asignación de Tema y Director deberemos contactar con nuestra Faculta/Escuela en el caso de Grados, y directamente con el Coordinador en el caso de Másteres. Si las 3 condiciones se cumplen deberá ponerse en contacto con el ARATIES (Secretaría Única) mediante un <u>CAU</u> indicando sus datos y el error.

En la solicitud de Entrega del Trabajo sólo se han de cumplimentar los siguientes campos:

- Título del trabajo
- Indicación si se autoriza el libre acceso para consulta en el Repositorio de la UAL. De acuerdo con la Normativa de Trabajos Fin de Grado/Máster de la UAL, a partir del curso 201/15, sólo se publicarán en el Repositorio los trabajos que hayan obtenido una calificación de sobresaliente o matrícula de honor, y autoricen su libre acceso. Ya NO es necesario que se adjunte ningún anexo de autorización para la Biblioteca.
- Año de defensa
- La convocatoria, diciembre, febrero, junio o septiembre según se trate (<u>no debe</u> indicarse otro mes. Ejemplo: un alumno de la convocatoria de junio que defiende el 15 de julio. Debe indicarse junio que es que la convocatoria ordinaria y no julio). Nota: la convocatoria de febrero está reservado para másteres de 90 créditos cuya TFM, según la Ordenación Docente, deba defenderse en el primer cuatrimestre del curso.
- Documentación a incorporar, donde se puede añadir \_\_\_\_\_o eliminar \_\_\_\_\_ los ficheros que se adjuntan. IMPORTANTE: No incluir en la memoria en formato digital (PDF) ningún dato de tipo personal como DNI, teléfono, correo electrónico o domicilio. Esta opción <u>NO</u> estará disponible hasta que no pulsamos al menos una vez sobre el botón "Guardar".

**IMPORTANTE**: Una vez cumplimentada la solicitud y <u>ANTES</u> de adjuntar el fichero/s del Trabajo se procederá a darle al botón "Guardar".

A continuación se muestran las pantallas de cada paso.

#### Título del Trabajo TFE-Trabajos Fin de Estudios Conectado como: Ayuda -Alumnos + Entrega de trabajo de fin de Grado/Máster **Datos Personales** DNI: XXXXXX Nombre: APELLIDOS, NOMBRE Correo-e: CORREO@UAL.ES Teléfono: 999999999 Datos del Trabajo Los campos marcados con \* son obligatorios. Reliene el formularlo y guarde los datos. Cuando termine Imprima el RESGUARDO de la entrega. Grado / Máster / Titulación: Grado en Derecho (Plan 2010) Tema Adjudicado: Historia del Derecho y de las Instituciones Director / Tutor: Morales Payán, Miguel Angel Cotutor: Título del Trabajo:

# Autorización para la libre difusión por parte de la Biblioteca de la UAL

El/la alumno/a ha realizado la entrega de una copia digital de su trabajo para su depósito en la Biblioteca Universitaria, AUTORIZANDO a: Su difusión en acceso libre (Marcar con una X lo que corresponda): O Sí O No

De acuerdo con la Normativa de Trabajos Fin de Grado/Máster de la UAL, a partir del curso 201/15, sólo se publicarán en el Repositorio los trabajos que hayan obtenido una calificación de sobresaliente o matrícula de honor, y autoricen su libre acceso.

### Año y Convocatoria de Defensa

| Defensa del Trabajo / Proye                                                                        | cto                                    |  |  |  |
|----------------------------------------------------------------------------------------------------|----------------------------------------|--|--|--|
| * Año convocatoria:                                                                                | Formato YYYY. EJ. 2014 * Convocatoria: |  |  |  |
| Guardar Imprimir Resguardo                                                                         |                                        |  |  |  |
| La opción Adjuntar Documentación sólo estará disponible después de GUARDAR los datos del trabajo . |                                        |  |  |  |

**IMPORTANTE**: Aquí se nos avisa que la opción de Adjuntar documentos sólo estará disponible después de "Guardar" la solicitud.

### Adjuntar el fichero/s del Trabajo

| Documentación                                                                                                    |                                      |   |
|----------------------------------------------------------------------------------------------------|--------------------------------------|---|
| <ul> <li>Si quiere insertar algún documento relacionado con su Entrega de Trabajo Fin de Estudios pulse en el botón Adj</li> <li>Se permiten los ficheros con extensión doc, xls, pdf, jpg, gif, bmp, zip, docx, xlsx, odt y ods.</li> </ul> | untar Documento (tamaño máximo 50MB) |   |
| Descripcion documento                                                                                                    | Nombre de archivo                    | • |
| El Trabajo Fin de Grado como herramienta de evaluación                                                                                                    | Trabajo.pdf                          | â |

Al adjuntar el fichero del Trabajo Fin de Estudios, **se recomienda que se suban ficheros con un tamaño inferior a 50 Mb**, por lo que si supera este tamaño el alumno debería dividir su trabajo en varias partes, **adjuntando las diferentes partes**, **y nombrándolas según el orden**: Ejemplo TFG\_parte1, TFG\_parte2,....

**IMPORTANTE**: Una vez cumplimentada la solicitud y **ANTES** de adjuntar el fichero/s del Trabajo se procede a darle al botón "Guardar".

**IMPORTANTE**: No incluir en la memoria en formato digital (PDF) ningún dato de tipo personal como DNI, teléfono, correo electrónico o domicilio.

| Adjuntar Documento                           | × |
|----------------------------------------------|---|
| Los campos obligatorios están marcados con * |   |
|                                              |   |
| Descripcion documento:                       |   |
| + Seleccionar Fichero                        |   |
|                                              |   |
| Volver                                       |   |
| VOIGI                                        |   |

En este paso se suben el fichero/s del Trabajo, indicando en la "Descripción" una aclaración sobre el documento, y una vez subido le damos al botón "Volver".

Este paso se puede repetir las veces necesarias para subir los documentos necesarios.

### Fin de la Entrega

**IMPORTANTE**: Una ver cumplimentada la solicitud de Entrega del Trabajo y **adjuntado** el documento/s, se puede imprimir el resguardo en PDF que se genera, pulsando sobre el botón "**Imprimir Resguardo**".

Imprimir Resguardo

**MUY IMPORTANTE**: Si una vez guardada la entrega hiciéramos algún cambio, es necesario volver a pulsar sobre el botón "Guardar", ya que en caso contrario dichos cambios no quedarían almacenados en la solicitud de entrega del trabajo, y deberíamos volver a imprimir un nuevo resguardo.

### Autorización del Director

Una vez que se entrega el Trabajo, el Director del mismo puede consultarlo en su Campus Virtual y <u>Autorizar la defensa</u>, por lo que es importante que esté correctamente hecha la asignación del director. IMPORTANTE: Mientras el Director del TFG/TFM no autorice su defensa, el alumno no podrá ser asignado a un Tribunal, y por lo tanto no podrá defender su trabajo.